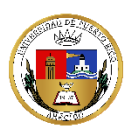

### UNIVERSIDAD DE PUERTO RICO: ARECIBO

### **OFICINA DE ADMISIONES**

## TRANSFERENCIA DE UNIVERSIDADES PRIVADAS DE PUERTO RICO

## O DE ESTADOS UNIDOS

\*Esta solicitud debe ser completada **<u>Solamente</u>** por estudiantes que no hayan tomado clases en ninguno de los Recintos que componen el Sistema UPR.

**PASO 1**: Acceda a **Solicitud.upr.edu** y presione "<u>CREATE NEW ACCOUNT</u>" – Debe utilizar un correo electrónico personal y una contraseña que cumpla con los requisitos de seguridad. Si solicitó admisión a la UPR cuando era senior y no se matriculó o se fue a una universidad privada, debe utilizar las mismas credenciales y acceder bajo la sección de "**SIGN IN**" en lugar de "**CREATE NEW ACCOUNT**" (aplica a partir del 2017).

| Admissions Portal                                                                                                    | New Applicants                                                                                          |
|----------------------------------------------------------------------------------------------------|----------------------------------------------------------------------------------------------------|
| Use this portal to fill-out a new<br>admission application, complete<br>an existing application, or view<br>your admission process status.                                                                                                    | If this is your first time using our Admission Portal you need to create an account. Create New Account |
| Cambiar Lenguaje                                                                                                    | Or Sign In                                                                                              |
| The University of Puerto Rico evaluates<br>requests for admission without<br>discrimination on grounds of age, sex,<br>race, color, birth, origin or social status,<br>physical or mental disability, political or<br>religious beliefs or veteran status in<br>employment practices, contracting and<br>subcontracting. The information required<br>in the application for admission on sex,<br>age and nationality is only for internal<br>statistical purposes of the UPR. | Email Password Reset your password Sign In                                                              |

**PASO 2**: Una vez haya creado su cuenta o actualizado una creada anteriormente, debe buscar el renglón "START A NEW APPLICATION" y seleccionar "Universidad de Puerto Rico en Arecibo".

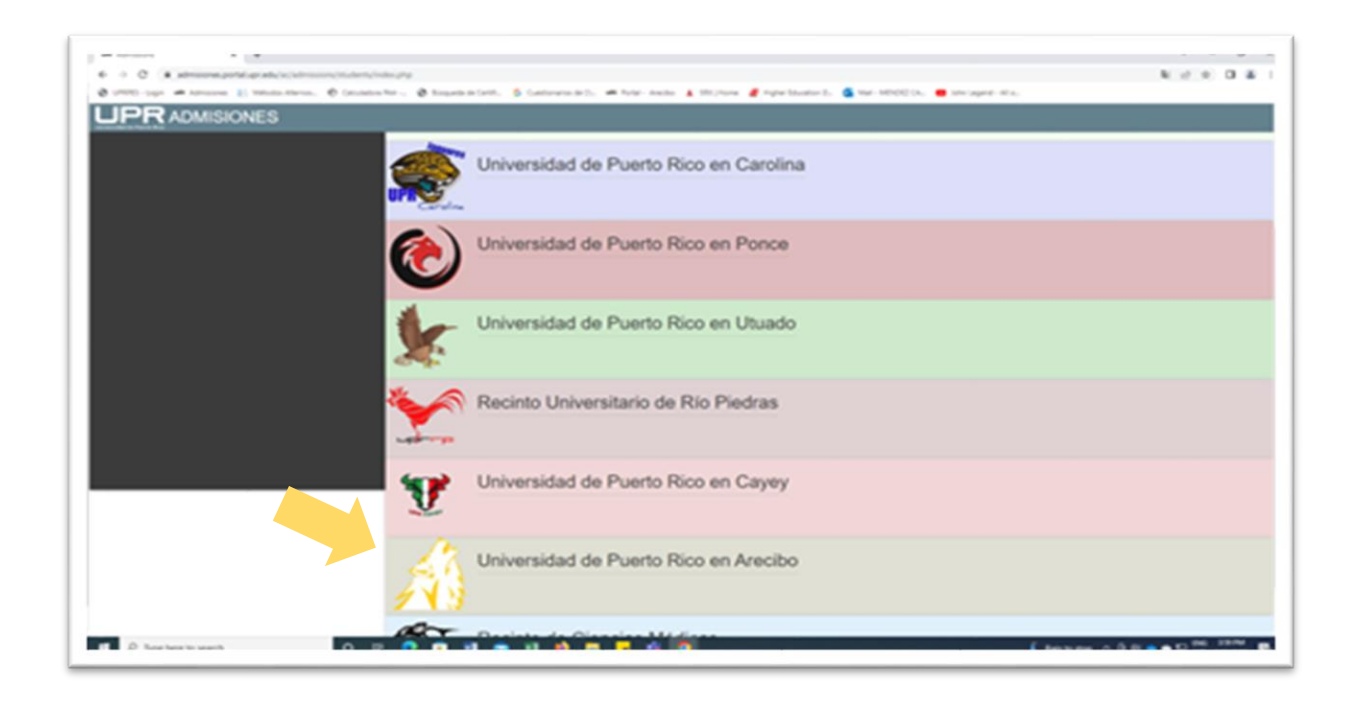

**PASO 3**: Seleccione "*TRANSFERENCIA UPRA*". Podrá solicitar admisión solo para el próximo periodo de clases.

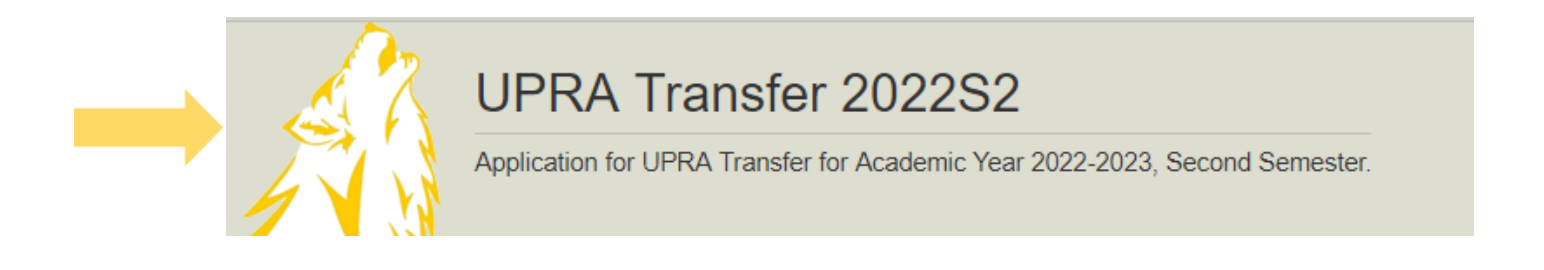

PASO 4: Complete cada "pestaña" de la solicitud y presione "<mark>SAVE</mark>" al culminar cada una de ellas. Luego de grabar, oprima "<mark>NEXT</mark>"

| <                                                                                                    | r croonar mormation                                                                                                   | Contact mormation                                          | riigh School             | Universities      |                                     | Study Atom              |
|----------------------------------------------------------------------------------------------------|----------------------------------------------------------------------------------------------------|------------------------------------------------------------|--------------------------|-------------------|-------------------------------------|-------------------------|
| How to apply                                                                                            |                                                                                                    |                                                            |                          |                   |                                     |                         |
|                                                                                                    |                                                                                                    |                                                            |                          |                   |                                     |                         |
|                                                                                                    |                                                                                                    |                                                            |                          |                   |                                     |                         |
| Instructions:                                                                                           |                                                                                                    |                                                            |                          |                   |                                     |                         |
| Instructions:                                                                                           | orm consists of six (6) par                                                                                           | ts.                                                        |                          |                   |                                     |                         |
| Instructions:<br>The Application For<br>You must complet                                                | orm consists of six (6) par<br>le all fields in each section<br>le pext section                                       | ts.<br>h, and when you finish pi                           | ress the <b>Save</b> but | tton to save your | information. Then press the ${f N}$ | <b>ext</b> button to mo |
| Instructions:<br>The Application For<br>You must complet<br>automatically to the<br>To start the applic | orm consists of six (6) par<br>te all fields in each section<br>ne next section.<br>ation press the <b>Next</b> butto | ts.<br>, and when you finish p<br>n, which takes you to th | ress the <b>Save</b> but | tton to save your | information. Then press the ${f N}$ | <b>ext</b> button to mo |

| How to apply    | Personal Information           | Contact Information       | High School           | Universities | Residence and Citizenship | Study Alternatives |
|-----------------|--------------------------------|---------------------------|-----------------------|--------------|---------------------------|--------------------|
| 4               |                                |                           |                       |              |                           | ۱.                 |
| Personal Inform | mation                         |                           |                       |              |                           |                    |
|                 | * Full Name:                   |                           |                       |              |                           |                    |
|                 | * Social Security:             | 787-80-6552               |                       |              |                           |                    |
|                 | Gender: C                      | Female $^{\bigcirc}$ Male |                       |              |                           |                    |
|                 | * Birth Date: (day/month/year) | • •                       | ~                     |              |                           |                    |
|                 | Birth Town:                    |                           | <ul> <li>?</li> </ul> |              |                           |                    |
|                 | Birth Country:                 |                           | ▼ 🕄                   |              |                           |                    |
|                 | Veteran Benefit:               | IO VETERAN ELEGIBILITY    | <ul> <li>✓</li> </ul> |              |                           |                    |
|                 | Ethnic Group:                  | IISPANIC OR LATINO        | ~                     |              |                           |                    |
|                 | Race: N                        | VHITE                     |                       | ~            |                           |                    |
| Save Next       |                                |                           |                       |              |                           |                    |

En esta sección, se requiere que coloque su **dirección postal solamente**. No utilice ambos espacios de "address line" a menos que sea necesario. Si no es residente en PR, busque la opción que aparece en el menú de "City" denominada "**OUTSIDE OF PUERTO RICO**".

| How to apply Personal Informa | ation Contact Information | High School | Universities | Residence and Citizenship | Study Alternatives |
|-------------------------------|---------------------------|-------------|--------------|---------------------------|--------------------|
| Contact Information           |                           |             |              |                           | ÷                  |
| Correspondence Address        |                           |             |              |                           |                    |
| * Country:                    | Country                   |             |              |                           |                    |
|                               | UNITED STATES             | ~           |              |                           |                    |
|                               | Address Line 1            |             |              |                           |                    |
|                               | Address Line 1            |             |              |                           |                    |
|                               | Address Line 2            |             |              |                           |                    |
|                               | Address Line 2            |             |              |                           |                    |
|                               | City                      |             |              |                           |                    |
|                               | SELECT                    | ~           |              |                           |                    |
|                               | State                     |             |              |                           |                    |
|                               | PUERTO RICO               | ~           |              |                           |                    |
|                               | Zip Code                  |             |              |                           |                    |
|                               | Zip Code                  |             |              |                           |                    |
| Phone Information             |                           |             |              |                           |                    |
| Primary:                      |                           |             |              |                           |                    |
| E-mail                        |                           |             |              |                           |                    |
| * Primary:                    | turkishjoe23@gmail.com    |             |              |                           |                    |
| Source Next                   |                           |             |              |                           |                    |

Si su escuela superior es de Estados Unidos o extranjera, busque el código correspondiente. En el caso de las extranjeras, el código es 3880 y el de Estados Unidos es 3881.

| How to apply  | Personal Information            | Contact Information | High School | Universities | Residence and Citizenship | Study Alternatives |
|---------------|---------------------------------|---------------------|-------------|--------------|---------------------------|--------------------|
| High School   |                                 |                     |             |              |                           | •                  |
| School Inform | nation                          |                     |             |              |                           |                    |
|               | Graduation Date: M<br>(mm/yyyy) | ay v 2020 v         |             |              |                           |                    |
|               | School:                         |                     |             |              | 0                         |                    |
| Save Next     |                                 |                     |             |              |                           |                    |

Debe buscar las universidades en la cuales estudió por el nombre. Comience a escribir el mismo y el sistema le ofrecerá las opciones. Debe seleccionar todas las instituciones en las que haya cursado estudios.

| How to apply           | Personal Informati   | on Contact Information     | High School    | Universities     | Residence and Citizensh | ip Study Alternatives |
|------------------------|----------------------|----------------------------|----------------|------------------|-------------------------|-----------------------|
| Universities           |                      |                            |                |                  |                         | •                     |
| University institution | ns where he has stud | died.                      |                |                  |                         |                       |
|                        | * Universities:      | University Admission Month | Admission Year | Graduation Month | n Graduation Year Degre | e Earned Major +      |
| Save Next              |                      |                            |                |                  |                         |                       |

De no ser ciudadano americano, debe completar los campos correspondientes.

| How to apply    | Personal Information   | Contact Information | High School | Universities | Residence and Citizenship | Study Alternatives |
|-----------------|------------------------|---------------------|-------------|--------------|---------------------------|--------------------|
| Residence and   | d Citizenship          |                     |             |              |                           | •                  |
|                 | * US Citizenship       | Yes <sup>O</sup> No |             |              |                           |                    |
| * Cou           | ntry of Citizenship:   | ITED STATES         | ~           |              |                           |                    |
| * US or PR Pern | nanent Residence:      | Yes <sup>O</sup> No |             |              |                           |                    |
| * Cou           | intry of Residence: PL | JERTO RICO          | ~           |              |                           |                    |
| Save Next       |                        |                     |             |              |                           |                    |

# Selecciona el programa de interés.

| Información de la Solicitud    | Información Personal    | Información de Contacto | Escuela Superior | Universidades | Residencia y Ciudadanía | Alternativas de Estudio |  |
|--------------------------------|-------------------------|-------------------------|------------------|---------------|-------------------------|-------------------------|--|
| Alternativas de Estudio        |                         |                         |                  |               |                         |                         |  |
| lienes la opción de escoger un | (1) programa de estudio | de tu interés.          |                  |               |                         |                         |  |
| + Añada una alternativa.       |                         |                         |                  |               |                         |                         |  |
| Guardar Siguiente              |                         |                         |                  |               |                         |                         |  |

Esta sección es opcional. No es necesario subir documentos al sistema. **Todas las transcripciones deben ser oficiales y deben llegar a nuestro Recinto directamente desde las universidades de origen**. Si ha estudiado en más de una universidad, debe someter transcripciones de cada una de ellas.

| Academic Transcript from University #1:                                                                                                    |
|----------------------------------------------------------------------------------------------------|
| If you have a student copy, you are allowed to upload it in this section. However, our office will note proceed<br>until we receive the official document. If the institution has the electronic or digital transcript service, it must<br>be sent by the institution to: admisiones.arecibo@upr.edu If it does not have that service, then it must be sent to: |
| Admission's Office<br>UPR ARECIBO<br>P.O. Box 4010<br>Arecibo P.R. 00614                                                                                                    |
| Press "Upload Files" button to upload the unofficial academic transcript.                                                                                                    |
| International Students must sent all required documentation to our physical address:                                                                                                    |
| UPR ARECIBO<br>P.O. Box 4010<br>Arecibo P.R. 00614                                                                                                    |
| Press "Upload Files" button to upload the unofficial academic transcript.                                                                                                    |
| Choose File No file chosen Document Not Uploaded                                                                                                    |
| Upload Files                                                                                                    |
| Save Next                                                                                                    |

**PASO 5**: Una vez complete y grabe todas las pantallas, su solicitud está lista para ser pagada. Debe oprimir el botón de "**PAY AND SUBMIT NOW**"

| Application Status                                                            |
|-------------------------------------------------------------------------------|
| This application is for UPRA transfer 2021S2 2022                             |
| Your application number is: SOL63174CE714414                                  |
| Verification                                                                  |
| Application Fee: \$50.00 (\$60.00 tardío)                                     |
| Vour application has not been submitted.                                      |
| Your application is ready to be paid.                                         |
| (i) Application is not paid, the application fee is: \$50.00 (\$60.00 tardío) |
| Pay and Submit Now                                                            |
| Save Next                                                                     |

Al presionar la opción de Pago, será referido a la página para procesar el pago en línea.

| UNIVERSIDAD DE PUERTO RICO | Españo                               |
|----------------------------|--------------------------------------|
| Client<br>Email Address:   | Account: Amount:                     |
| 1 Payment Method           | Payment Review     3 Payment Receipt |
| ⊘ Cards                    | O Quick Payment                      |
|                            | Quick                                |
| Card Number                | Address                              |
| Card Number                | Address                              |
| xpiration Date             | Address 2                            |
| 2022 V September - 09      | ✓ Address 2                          |
| Name on Card               | City State                           |
| XENIA RAMIREZ COLON        | City PR v                            |
| Zip Code                   | Phone                                |
| Zip Code                   | 999 - 9999 - 9999                    |
|                            |                                      |
|                            | CANCEL                               |

Una vez realice el pago, el sistema le devolverá a la pantalla de solicitud. Deberá presionar "<mark>SUBMIT</mark> NOW"

| Application Statu                                    | S                                                                                                    |
|------------------------------------------------------|----------------------------------------------------------------------------------------------------|
| This                                                 | application is for RUM Transfer 202152 2022                                                                                                    |
| Your applic                                          | afion number is: SOL63174CE714414                                                                                                    |
| Verification                                         |                                                                                                    |
| The required fe                                      | ids have been completed.                                                                                                    |
| O Your application                                   | n has not been submitted.                                                                                                    |
| Application was                                      | s paid: \$25.00                                                                                                    |
| Your applic                                          | ation is ready to be submitted.                                                                                                    |
| <ul> <li>By submit should har received or</li> </ul> | ting this application   certify that all information provided is correct, true and complete. Skip, falsify or provide incorrect information on this application will be considered just cause for it to be canceled, to annul my admission<br>we been admitted, or to expel me if enrolled. In case of expulsion, the approved courses will be canceled and will not be entitled to any transcription. In addition, it will be my responsibility to repay all of the benefits that I<br>on account of economic, state or federal aid. I also certify that all documents submitted during the process of applying for admission, become the property of the University of Puerto Rico. |
| If you agree to                                      | o the above conditions and which to submit this application at this time press the Submit Now button.                                                                                                    |
| Sub                                                  | mit Now                                                                                                    |
|                                                      |                                                                                                    |

En la siguiente ventana, podrá ver un resumen de su solicitud y podrá acceder a la misma página para monitorear el estatus de la misma. Las solicitudes serán evaluadas tan pronto recibamos las transcripciones de créditos oficiales.

| Transferencia de UPRA 2022S2 |                    |                                                |           |             |       |  |
|------------------------------|--------------------|------------------------------------------------|-----------|-------------|-------|--|
| Nún                          | nero de Solicitud: | SOL632371A96D06D                               |           |             |       |  |
|                              | Creada:            | 2022-09-15 14:43:22                            |           |             |       |  |
|                              | Nombre:            | JOSE G ORTIZ CALERO                            |           |             |       |  |
| Co                           | orreo Electrónico: | amapolatv@gmail.com                            |           |             |       |  |
|                              |                    | Sometida                                       |           |             |       |  |
| Oferta de Admisión           |                    |                                                |           |             |       |  |
| Resultado: PENDIENTE         |                    |                                                |           |             |       |  |
| Alternativas de Estudio      |                    |                                                |           |             |       |  |
| RECINTO                      |                    | PROGRAMA                                       | RESULTADO | CONDICIONES | RAZÓN |  |
| UPRA                         | 4201 BACHILLE      | RATO EN TECNOLOGÍA EN COMUNICACIÓN TELE-RADIAL | PENDIENTE |             |       |  |

Para revisar el estatus de su solicitud, ingrese nuevamente a Solicitud.upr.edu. Debe acceder bajo "<mark>SIGN IN</mark>". Buscar "MY APPLICATIONS</mark>" y podrá ver el estatus de la misma e instrucciones a seguir. Recuerde que no debe crear una nueva cuenta.

| UPR ADMISSIONS                                                                                                    |                                                                                                    |  |  |  |
|----------------------------------------------------------------------------------------------------|----------------------------------------------------------------------------------------------------|--|--|--|
| Admissions Portal                                                                                                    | New Applicants                                                                                          |  |  |  |
| Use this portal to fill-out a new<br>admission application, complete<br>an existing application, or view<br>your admission process status.                                                                                                    | If this is your first time using our Admission Portal you need to create an account. Create New Account |  |  |  |
| Cambiar Lenguaje                                                                                                    | Or Sign In                                                                                              |  |  |  |
| The University of Puerto Rico evaluates<br>requests for admission without<br>discrimination on grounds of age, sex,<br>race, color, birth, origin or social status,<br>physical or mental disability, political or<br>religious boliefs or veteran status in<br>employment practices, contracting and<br>subcontracting. The information required<br>in the application for admission on sex,<br>age and nationality is only for internal<br>statistical purposes of the UPR. | Email Password Reset your password Sign In                                                              |  |  |  |

En caso de que su solicitud sea denegada, e interese solicitar una reconsideración, debe escribir un correo a <u>admisiones.arecibo@upr.edu</u>

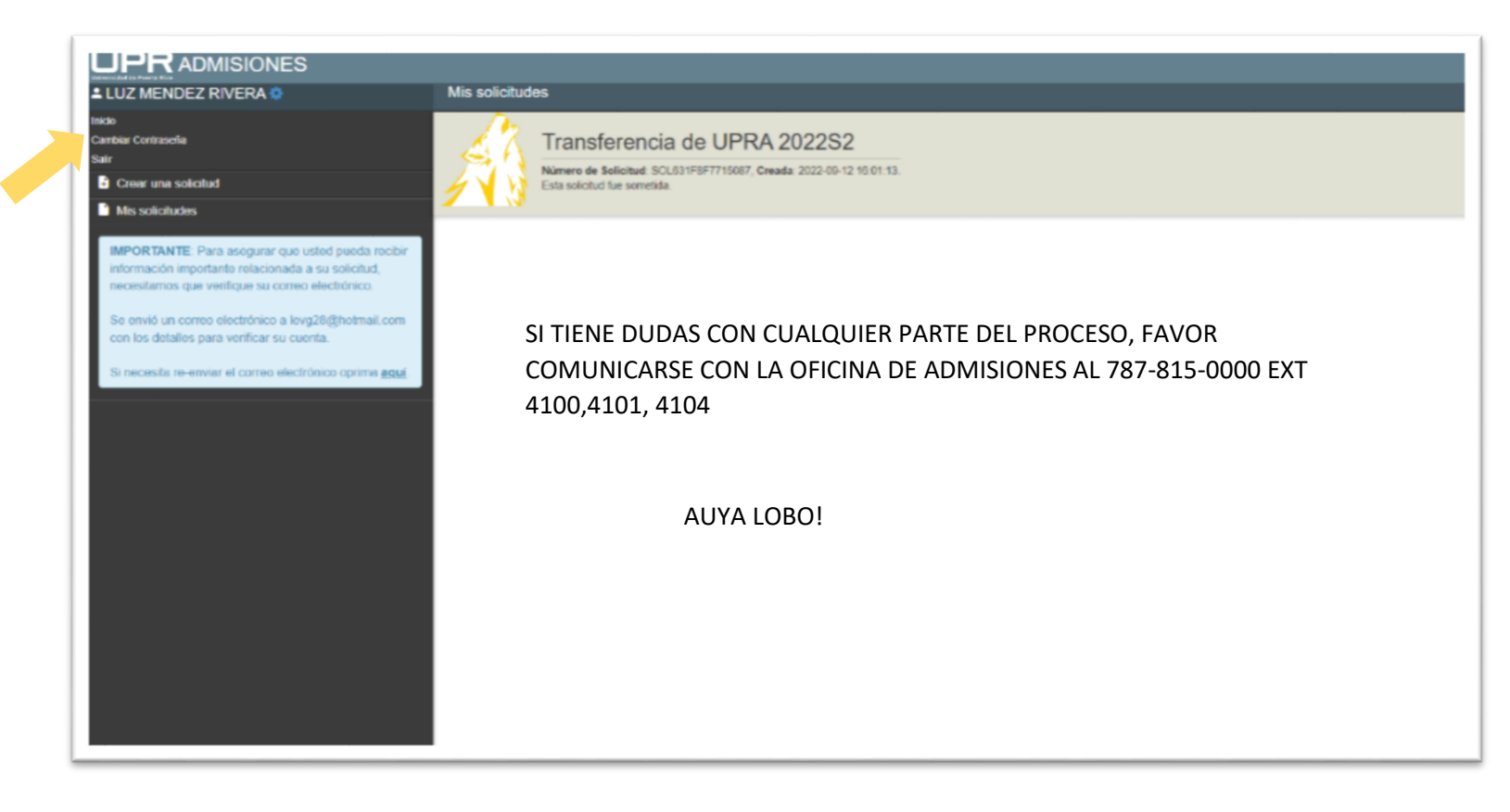